## LOOK

KraticaLOOKDeli programaosnovni nivo, izposoja gradiva, katalogUkaz LOOK omogoča vpogled v stanje gradiva. Postopek izvedemo, če želimo<br/>dobiti informacijo o tem, ali je neko gradivo prosto za izposojo, ali je<br/>izposojeno, kako dolgo je že izposojeno, kdaj lahko pričakujemo njegovo<br/>vrnitev, kateri član si je izposodil gradivo in ali si ga je morda kdo tudi<br/>rezerviral.<br/>V ukazno vrstico napišemoUkazna vrstica<br/>Ukazni tipkiUkaz : LOOK<br/>PF1 KP-

1. Kadar se nahajamo na **osnovnem nivoju** ali **v okolju izposoje gradiva** pri izbranem članu, se po potrditvi ukaza ali po pritisku na tipki v ukazni vrstici izpiše besedilo Preglej IN/CN=. Vpišemo inventarno številko ali številko za izposojo in potrdimo s tipko Return.

| TI=Etnološki<br>AU=Kremenšel | razgledi in dile<br>, Slavko PY=1983- | me<br><1987> LA=slv       |                                 |
|------------------------------|---------------------------------------|---------------------------|---------------------------------|
| IN=020020199<br>Član: 0100   | SG=OK 123/1<br>022 Pogorelec Loi:     | 07.10.2008<br>ze, Maribor | 28.10.2008 0<br>DEB/LST/OLD/SPM |
| Rezervacije:<br>30.12.20     | 08 0100021 Mihel                      | čić Brigita               |                                 |
|                              |                                       |                           | 1/1                             |
|                              |                                       |                           |                                 |

LOOK - 1: Vpogled v stanje gradiva na osnovnem nivoju

Pri **serijskih publikacijah**, ki nimajo posameznih zvezkov (npr. serijske publikacije, ki izhajajo letno in nimajo številčenja na nivoju zvezka) ali pa so vsi zvezki vezani skupaj, vpišemo samo inventarno številko. Pri serijskih publikacijah, ki imajo nevezane ali delno vezane zvezke, pa moramo za

inventarno številko vpisati še ločilo "," in enoto izposoje. To je lahko številka posameznega zvezka (če zvezki niso vezani) ali območje številk skupaj vezanih zvezkov. Če vpišemo samo inventarno številko, se izpišejo podatki o vseh enotah letnika (gl. sliko LOOK -2).

| TI=IEEE transactions on software engineering : a publication of the ISSN=0098-5589 LA=eng PU=Institute of Electrical and Electronics Engine 299200147,2 Vol. 9 (1983) 28.10.2   IN=299200147,2 Vol. 9 (1983) 28.10.2   Član: 0100232 Kokotec Tanja, nezaposleni, Maribor DEB/LST/OVR.   Rezervacije: 30.12.2008 0100020 Vrečko Aleksandra   30.12.2008 0100061 MIHIČ PETER   ISSN=0098-5589 LA=eng PU=Institute of Electrical and Electronics Engine 299200147,4 Vol. 9 (1983)   TI=IEEE transactions on software engineering : a publication of 10.06 10.06   ISSN=0098-5589 LA=eng PU=Institute of Electrical and Electronics Engine 299200147,5 Vol. 9 (1983)   TI=IEEE transactions on software engineering : a publication of 10.06 10.06   ISSN=0098-5589 LA=eng PU=Institute of Electrical and Electronics Engine 299200147,5 Vol. 9 (1983)   TI=IEEE transactions on software engineering : a publication of 10.06 10.06   ISSN=0098-5589 LA=eng PU=Institute of Electrical and Electronics Engine 299200147,5 Vol. 9 (1983)   28.10.2003 01.10.2004 05.10   TI=IEEE transactions on software engineering : a publication of 10.06 | /OVR/OL<br>- 2/2- | DEB/LS                |                          | nezaposleni, Maribor                            | ec Tanja, neza                 | 0100232 Kokot<br>izv.           |
|----------------------------------------------------------------------------------------------------|-------------------|-----------------------|--------------------------|-------------------------------------------------|--------------------------------|---------------------------------|
| IN=299200147,2 Vol. 9 (1983) 28.10.3<br>Član: 0100232 Kokotec Tanja, nezaposleni, Maribor DEB/LST/OVR.<br>Rezervacije:<br>30.12.2008 0100020 Vrečko Aleksandra<br>30.12.2008 0100061 MIHIČ PETER<br>ISSN=0098-5589 LA=eng PU=Institute of Electrical and Electronics Engine<br>299200147,4 Vol. 9 (1983)<br>TI=IEEE transactions on software engineering : a publication of 10.06<br>ISSN=0098-5589 LA=eng PU=Institute of Electrical and Electronics Engine<br>299200147,5 Vol. 9 (1983) 28.10.2003 01.10.2004 05.10<br>TI=IEEE transactions on software engineering : a publication of 10.06<br>ISSN=008-5589 LA=eng PU=Institute of Electrical and Electronics Engine<br>299200147,5 Vol. 9 (1983) 28.10.2003 01.10.2004 05.10<br>TI=IEEE transactions on software engineering : a publication of 10.06                                                                                                    | IEEE c<br>gineers | on of the<br>ronics E | a publicat<br>I and Elec | oftware engineering :<br>Institute of Electrica | tions on soft<br>LA=eng PU=Ins | I=IEEE transac<br>SSN=0098-5589 |
| Član: 0100232 Kokotec Tanja, nezaposleni, Maribor DEB/LST/OVR.<br>Rezervacije:<br>30.12.2008 0100020 Vrečko Aleksandra<br>30.12.2008 0100061 MIHIČ PETER<br>ISSN=0098-5589 LA=eng PU=Institute of Electrical and Electronics Engine<br>299200147,4 Vol. 9 (1983)<br>TI=IEEE transactions on software engineering : a publication of 10.06<br>ISSN=0098-5589 LA=eng PU=Institute of Electrical and Electronics Engine<br>299200147,5 Vol. 9 (1983)<br>28.10.2003 01.10.2004 05.10<br>TI=IEEE transactions on software engineering : a publication of 10.06<br>10.06                                                                                                    | .2003 S           | 28.1                  |                          | 983)                                            | Vol. 9 (1983)                  | N=299200147.2                   |
| Rezervacije:<br>30.12.2008 0100020 Vrečko Aleksandra<br>30.12.2008 0100061 MIHIČ PETER<br>ISSN=0098-5589 LA=eng PU=Institute of Electrical and Electronics Engine<br>299200147,4 Vol. 9 (1983)<br>TI=IEEE transactions on software engineering : a publication of 10.06<br>ISSN=0098-5589 LA=eng PU=Institute of Electrical and Electronics Engine<br>299200147,5 Vol. 9 (1983)<br>28.10.2003 01.10.2004 05.10<br>TI=IEEE transactions on software engineering : a publication of 10.06                                                                                                    | R/OLD             | EB/LST/O              | ibor                     | anja, nezaposleni, Mar                          | Kokotec Tanja                  | Član: 0100232                   |
| 30.12.2008 0100020 Vrečko Aleksandra<br>30.12.2008 0100061 MIHIČ PETER<br>ISSN=0098-5589 LA=eng PU=Institute of Electrical and Electronics Engine<br>29200147,4 Vol. 9 (1983)<br>TI=IEEE transactions on software engineering : a publication of<br>ISSN=0098-5589 LA=eng PU=Institute of Electrical and Electronics Engine<br>29200147,5 Vol. 9 (1983)<br>28.10.2003 01.10.2004 05.10<br>TI=IEEE transactions on software engineering : a publication of 10.06                                                                                                    |                   |                       |                          |                                                 |                                | zervacije:                      |
| 30.12.2008 0100061 MIHIČ PETER<br>ISSN=0098-5589 LA=eng PU=Institute of Electrical and Electronics Engine<br>29200147,4 Vol. 9 (1983)<br>TI=IEEE transactions on software engineering : a publication of<br>ISSN=0098-5589 LA=eng PU=Institute of Electrical and Electronics Engine<br>19200147,5 Vol. 9 (1983)<br>28.10.2003 01.10.2004 05.10<br>TI=IEEE transactions on software engineering : a publication of<br>10.06                                                                                                    |                   |                       |                          | rečko Aleksandra                                | 0100020 Vreči                  | 30.12.2008                      |
| ISSN=0098-5589 LA=eng PU=Institute of Electrical and Electronics Engine<br>29200147,4 Vol. 9 (1983)<br>TI=IEEE transactions on software engineering : a publication of 10.06<br>ISSN=0098-5589 LA=eng PU=Institute of Electrical and Electronics Engine<br>29200147,5 Vol. 9 (1983)<br>28.10.2003 01.10.2004 05.10<br>TI=IEEE transactions on software engineering : a publication of 10.06                                                                                                    |                   |                       |                          | IHIČ PETER                                      | 0100061 MIHI                   | 30.12.2008                      |
| 299200147,4 Vol. 9 (1983)<br>TI=IEEE transactions on software engineering : a publication of 10.06<br>ISSN=0098-5589 LA=eng PU=Institute of Electrical and Electronics Engine<br>299200147,5 Vol. 9 (1983)<br>TI=IEEE transactions on software engineering : a publication of 10.06                                                                                                    | neers             | nics Eng              | and Electr               | stitute of Electrical                           | =eng PU=Instit                 | N=0098-5589 LA                  |
| TI=IEEE transactions on software engineering : a publication of 10.06   ISSN=0098-5589 LA=eng PU=Institute of Electrical and Electronics Engine   29200147,5 Vol. 9 (1983) 28.10.2003 01.10.2004 05.10   TI=IEEE transactions on software engineering : a publication of 10.06                                                                                                    | 0.2003            | 28.                   |                          |                                                 | 9 (1983)                       | 00147,4 Vol.                    |
| ISSN=0098-5589 LA=eng PU=Institute of Electrical and Electronics Engine<br>299200147,5 Vol. 9 (1983) 28.10.2003 01.10.2004 05.10<br>TI=IEEE transactions on software engineering : a publication of 10.06                                                                                                    | 6.2004            | of 10.                | publicatio               | tware engineering : a                           | ons on softwa                  | IEEE transacti                  |
| 299200147,5 Vol. 9 (1983)                                                                                                    | neers             | nics <u>Eng</u>       | and Electr               | stitute of Electrical                           | eng PU=Instit                  | N=0098-5589 LA                  |
| TI=IEEE transactions on software engineering : a publication of 10.06                                                                                                    | 0.2004            | 2004 05.              | 2003 01.10               | 28.10.                                          | 9 (1983)                       | 0147,5 Vol.                     |
|                                                                                                    | 6.2004            | of 10.                | publicatio               | tware engineering : a                           | ons on softwar                 | IEEE transacti                  |
| ISSN=0098-5589 LA=eng PU=Institute of Electrical and Electronics Engine                                                                                                    | neers             | nics Eng              | and Electr               | stitute of Electrical                           | eng PU=Instit                  | N=0098-5589 LA                  |

LOOK - 2: Vpogled v stanje gradiva v okolju izposoje gradiva

V okolju **izposoje gradiva** lahko izpišemo podatke o stanju katerega koli izvoda gradiva iz lokalne baze podatkov (poznati moramo njegovo inventarno številko) in ne le podatkov o izvodih iz seznama gradiva izbranega člana.

- 2. V okolju **kataloga** (gl. ukaz *CATALOGUE*) lahko izpišemo podatke o stanju tistih izvodov gradiva, ki smo jih predhodno poiskali.
  - Če preidemo v okolje kataloga z osnovnega nivoja, se takoj po iskanju v ukazni vrstici izpiše besedilo Preglej izvod=, za katerim vpišemo zaporedno številko izvoda.
  - Če preidemo v okolje kataloga iz okolja izposoje gradiva, moramo za izpis podatkov o določenem izvodu pritisniti tipki <u>PF1</u> <u>KP-</u>. Šele takrat se v ukazni vrstici izpiše besedilo <u>Preglej izvod=</u>, za katerim vpišemo zaporedno številko izvoda.

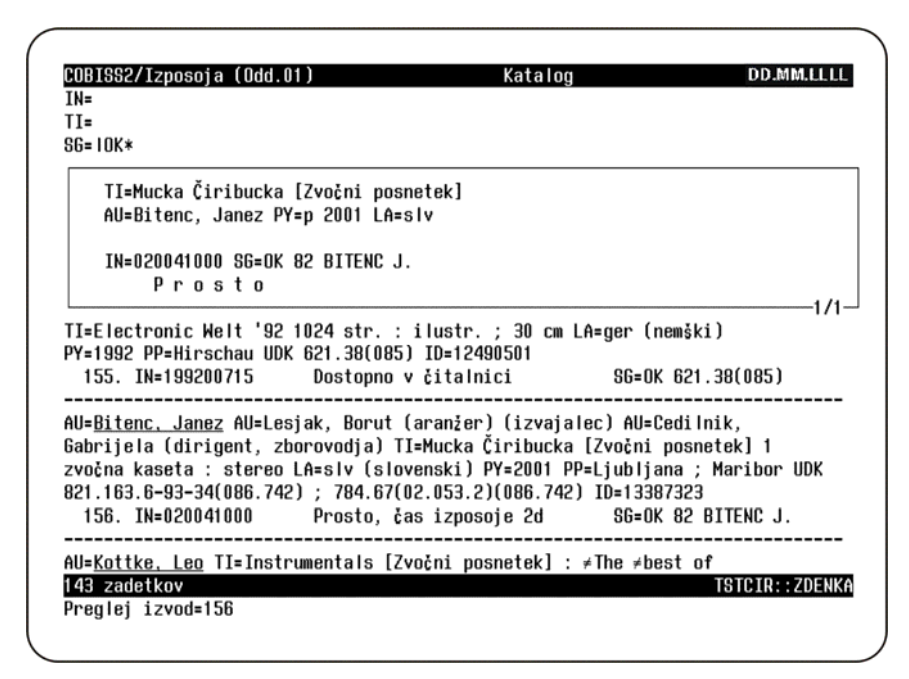

LOOK - 3: Vpogled v stanje gradiva v okolju kataloga

Po potrditvi s tipko Return se na zaslonu odpre okno, v katerem se izpišejo osnovni podatki o gradivu in informacija o tem, ali je gradivo izposojeno ali prosto za izposojo. Če je izposojeno, se izpišejo tudi nekateri podatki o članu, ki si je gradivo izposodil (vpisna številka, priimek in ime ter kategorija), ter datum izposoje, datum podaljšanja in datum vrnitve gradiva. Izpišejo se tudi morebitne rezervacije (datum rezervacije, vpisna številka ter priimek in ime člana).

Po pritisku na tipko Return, Enter ali Esc se okno s podatki o izbranem izvodu zbriše.